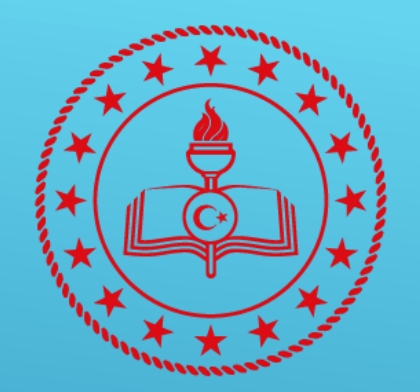

# T.C. MİLLÎ EĞİTİM BAKANLIĞI

# MEB ANAHTAR KURULUM KILAVUZU

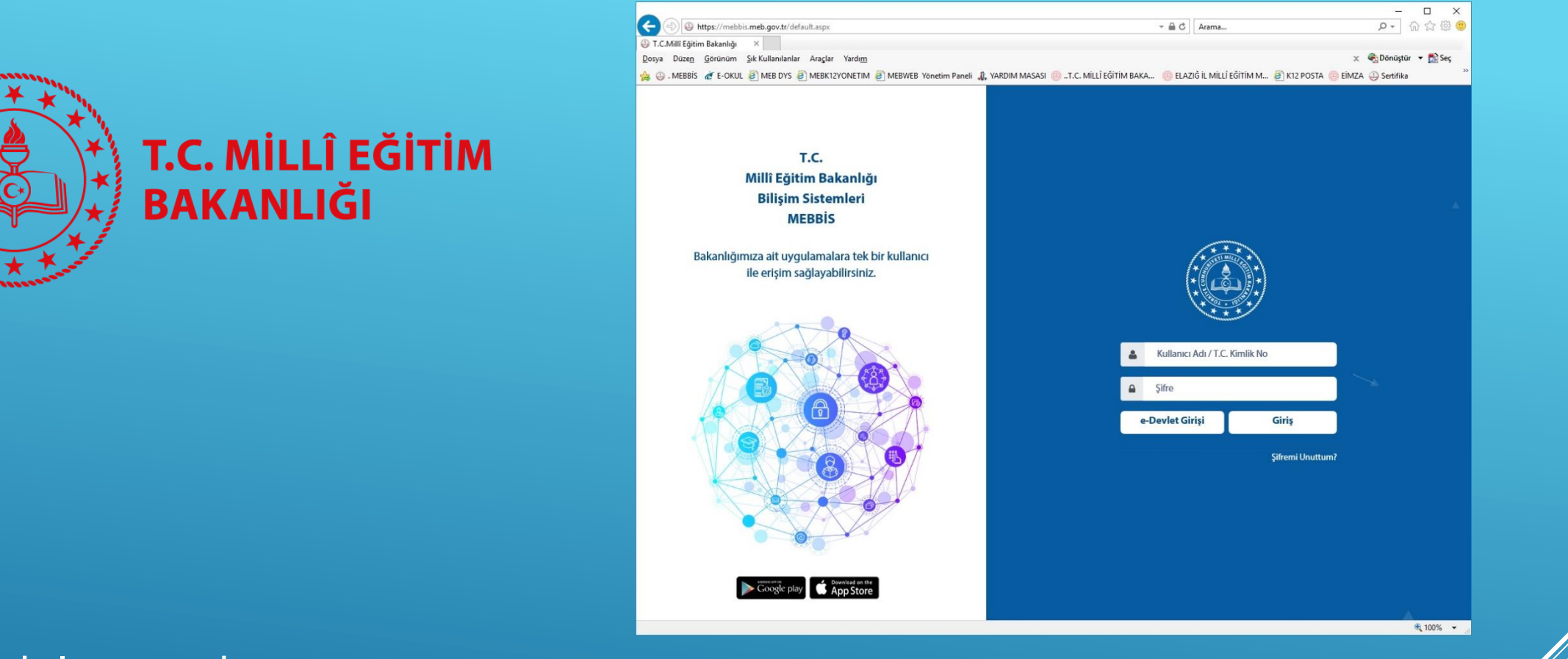

## Bu kılavuzda;

Milli Eğitim Bakanlığı güvenlik politikaları gereğince MEBBİS sistemine giriş için Bilgi İşlem Dairesi başkanlığınca hazırlanan «MEB ANAHTAR» uygulamasının kurulumu anlatılmaktadır.

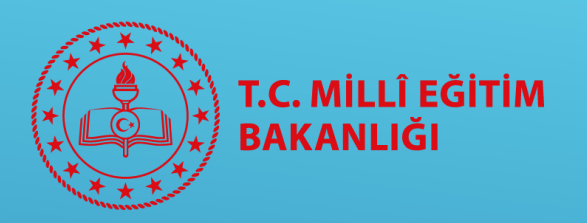

Öncelikle telefonumuza «MEB ANAHTAR» uygulamasını kuruyoruz. Bunun için AppStore veya PlayStore dan meb anahtar kelimeleri ile arama yaparak uygulamayı bulup telefonumuza indiriyoruz.

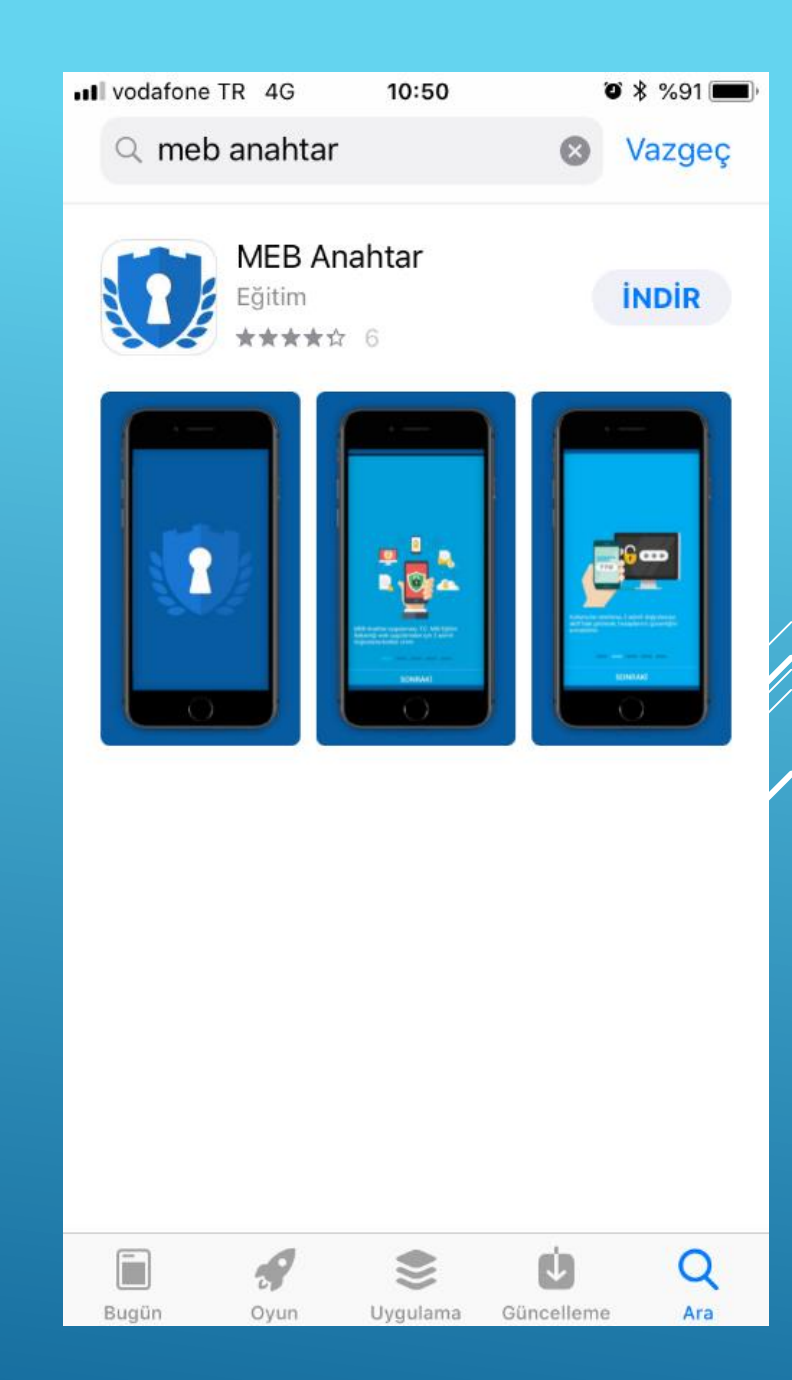

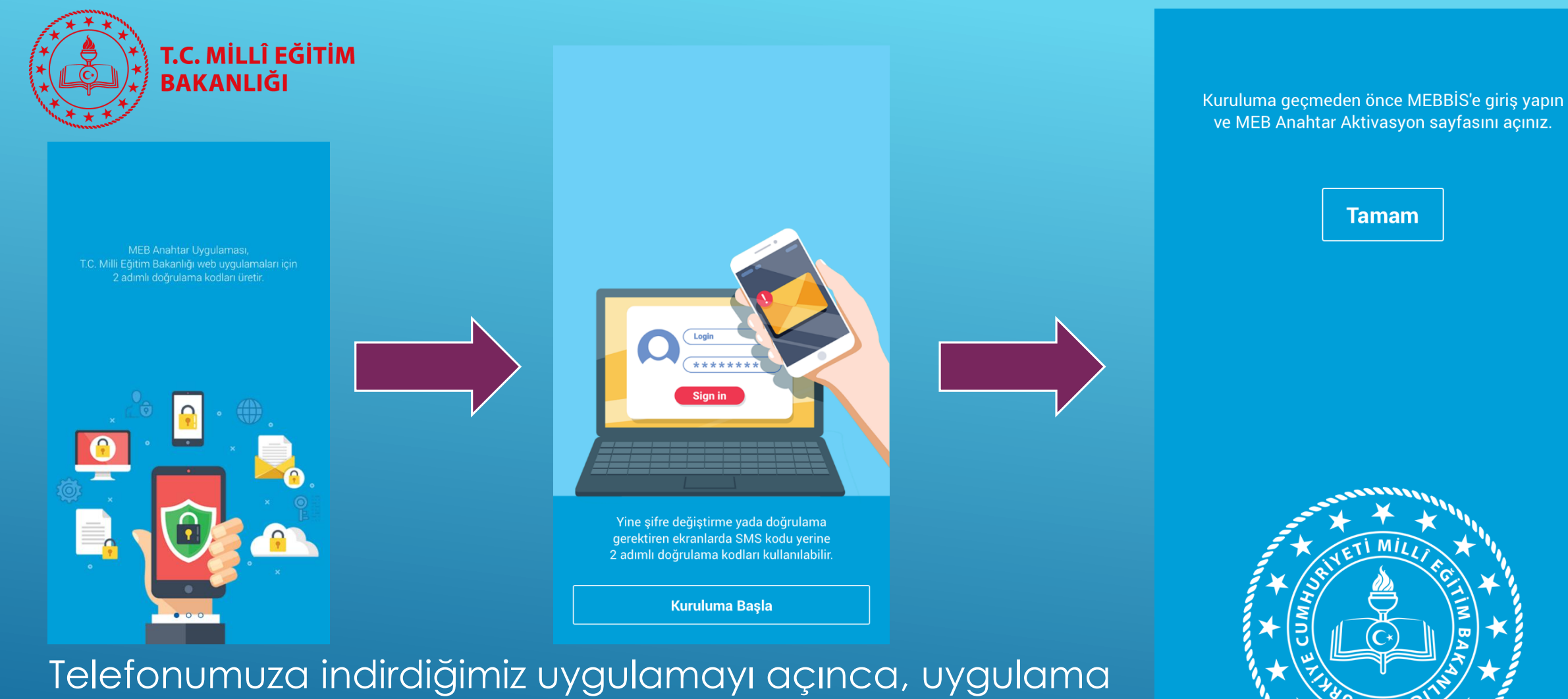

leletonumuza ındırdığımız uygulamayı açınca, uygulama hakkında bilgi içeren ekran gelir. Sola kaydırarak bilgileri okuyup altta «Kuruluma Başla» tıklıyoruz. Son resimde belirtildiği gibi bu adımda bilgisayarımızdan MEBBİS'e giriş yapıyoruz.

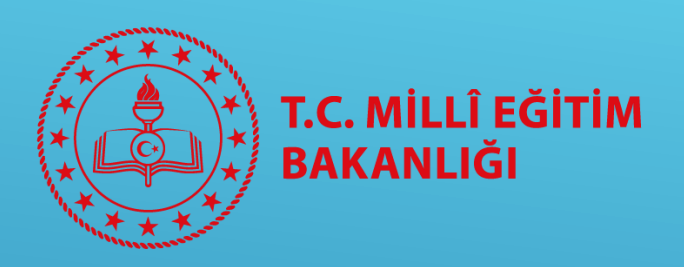

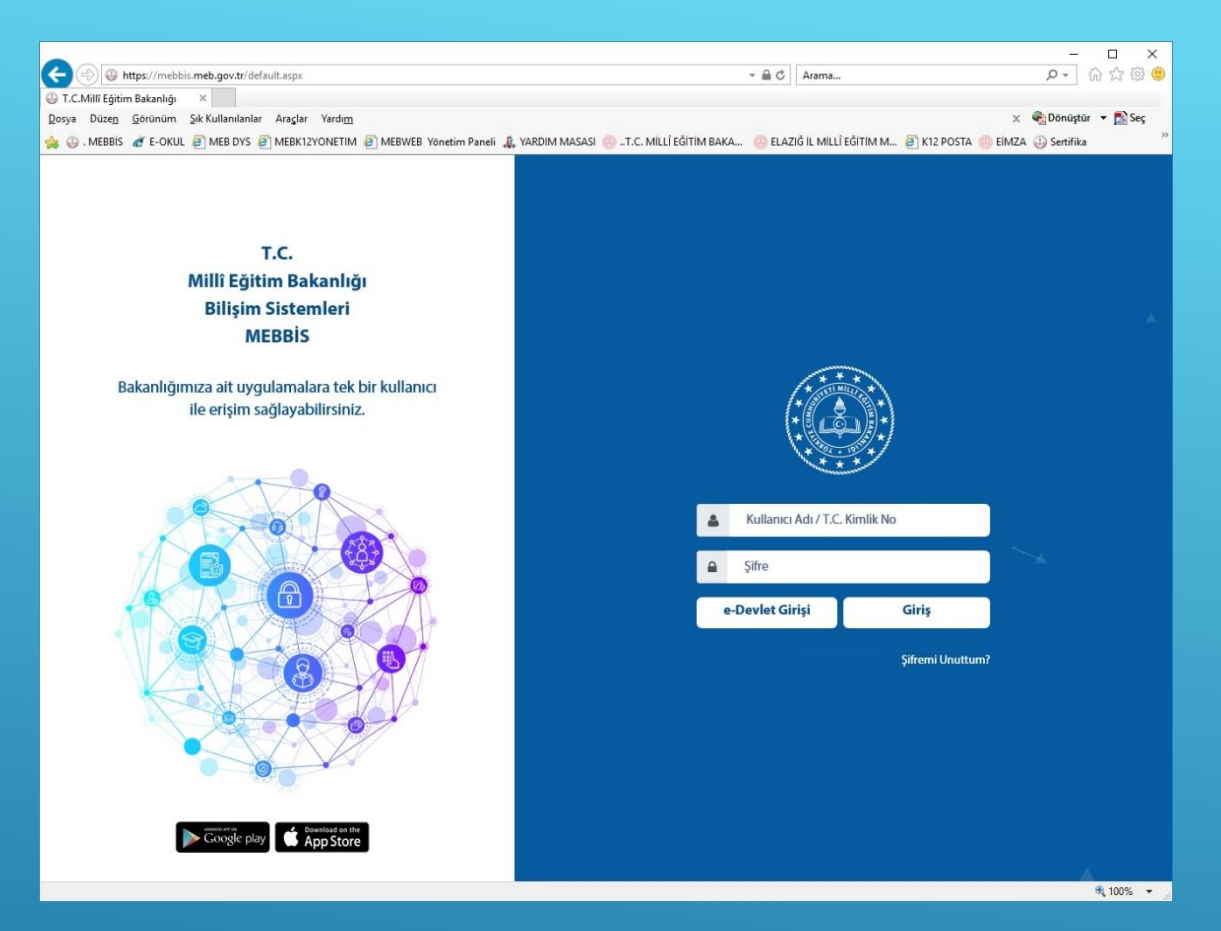

### http://mebbis.meb.gov.tr

adresini chrome'dan açıyoruz ve kişisel MEBBİS kullanıcı bilgilerimizle giriş yapıyoruz.

Not: «MEB ANAHTAR» kurulumu Chrome internet tarayıcısından yapılmalıdır.

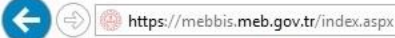

🔎 👻 🗎 🖑 🌕 T.C.Millî Eğitim Bakanlığı

#### Dosya Düzen Görünüm Sık Kullanılanlar Araçlar Yardım

É.

劔

[]]

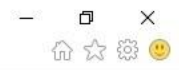

10:52

5.04.2019

ヘロの 🗐 📟

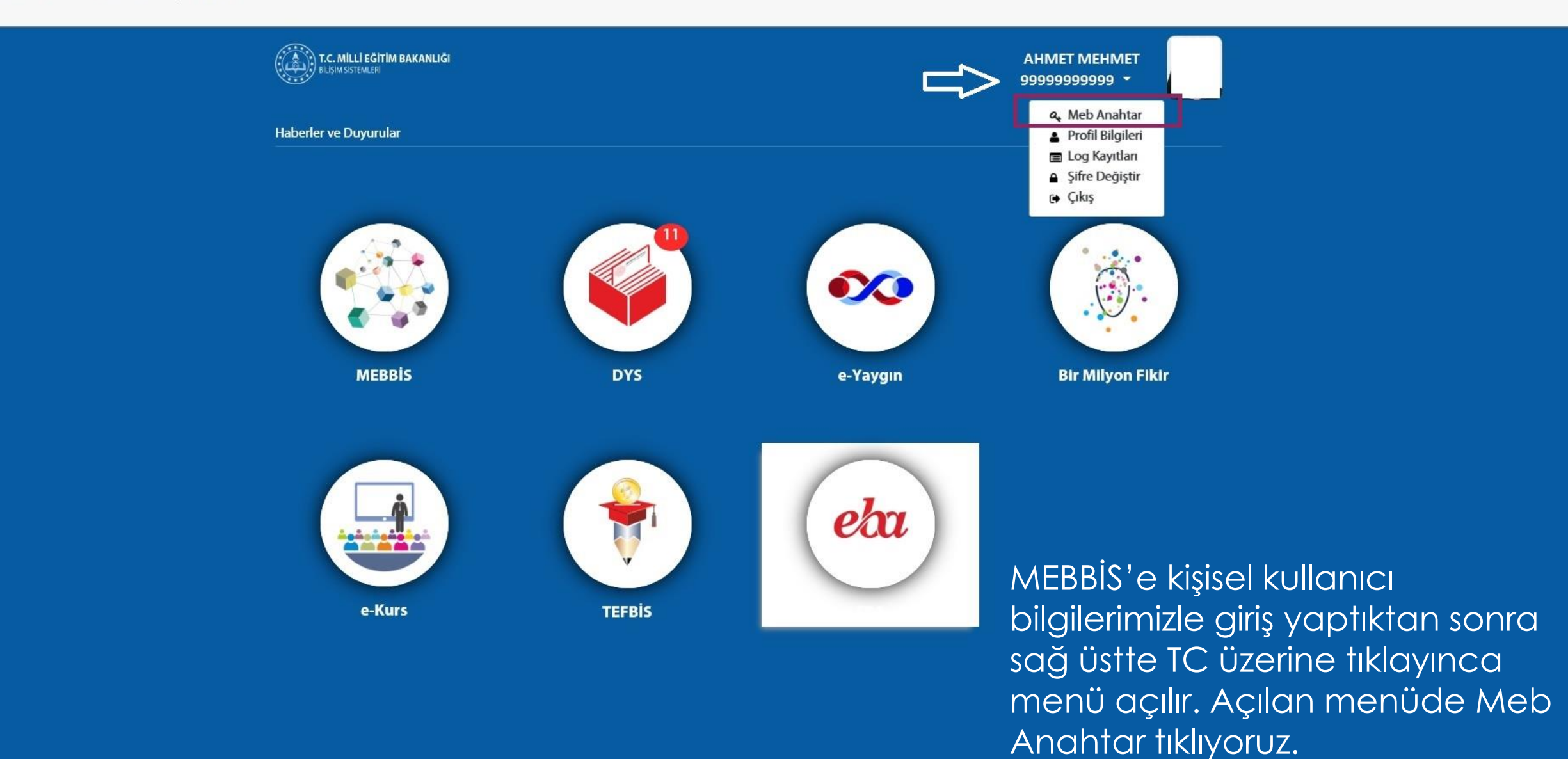

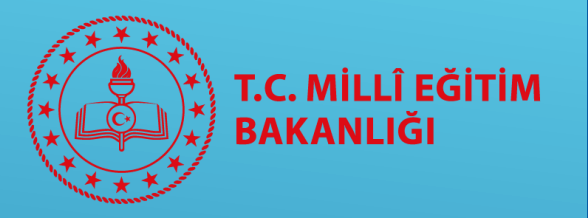

Bu ekranda sağ altta «Kuruluma Başla» butonuna tıklayarak kurulum işlemini başlatıyoruz.

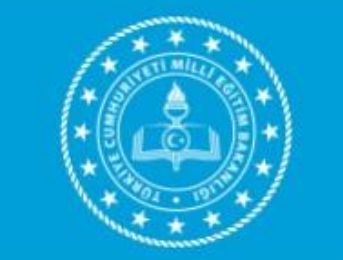

T.C. Milli Eğitim Bakanlığı Bilişim Sistemleri

MEB Anahtar Kurulum Sayfası

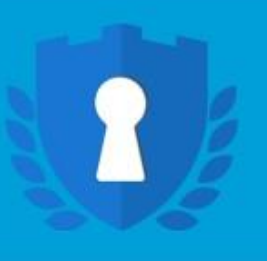

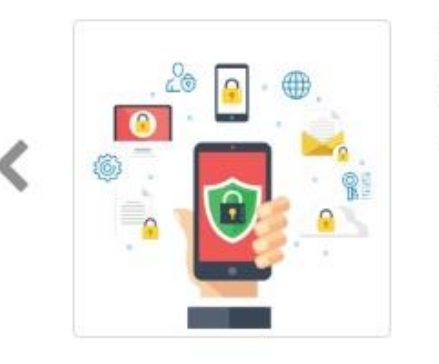

**66** MEB Anahtar uygulaması, T.C. Milli Eğitim Bakanlığı web uygulamaları için 2 adımlı doğrulama kodları üretir.

. . . .

Kuruluma başlamadan önce Google Play Store veya Apple App Store girerek MEB Anahtar uygulamasını mobil cihazınıza yükleyiniz.

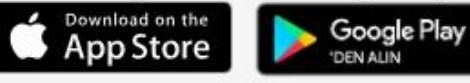

Kuruluma Başla

05/04/2019 10:54:39 Fri, 05 Apr 2019 03:54:40 -0400 05/04/2019 10:54:40

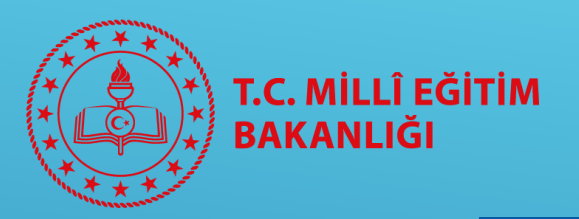

Bu adımda Kişisel MEBBİS şifremizi girerek «Giriş Yap» butonuna tıklıyoruz.

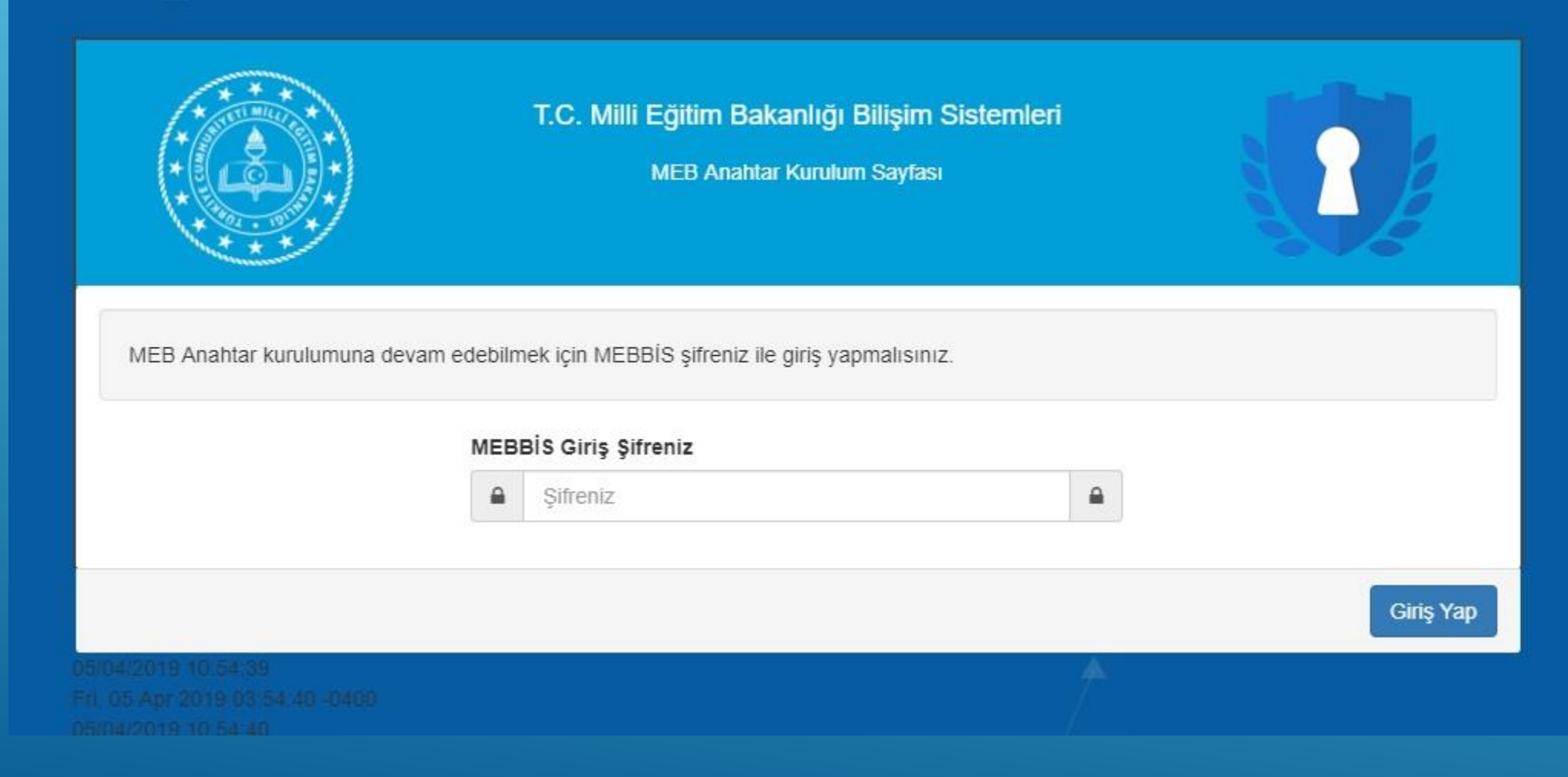

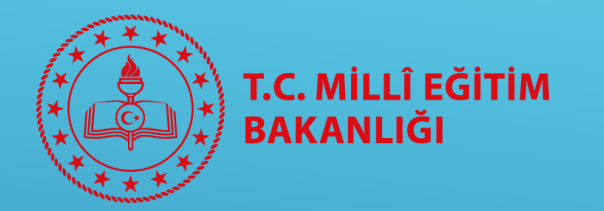

Gelen ekranda bizden telefonumuzla QRKod'u okutmamız istenir. Bunun için telefonumuzda «MEB ANAHTAR» uygulamasını yeniden açarak bilgisayarımızdaki QRKod'u okutuyoruz.

NOT: Telefonunuzun ayarlarından Meb Anahtar uygulamasına kamera erişim izninin verilmiş olması gerekmektedir.

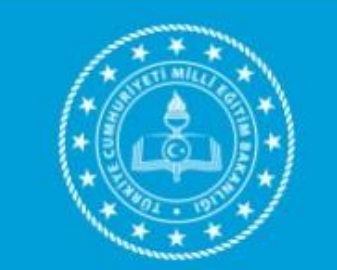

T.C. Milli Eğitim Bakanlığı Bilişim Sistemleri

MEB Anahtar Kurulum Sayfası

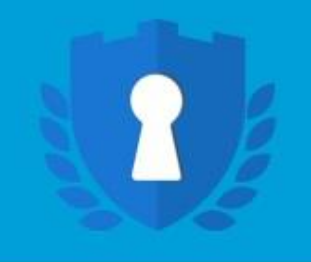

MEB Anahtar uygulamasında, aşağıda görülen QR kodu taratınız ve Kurulumu Tamamla düğmesine tıklayınız.

QRKod

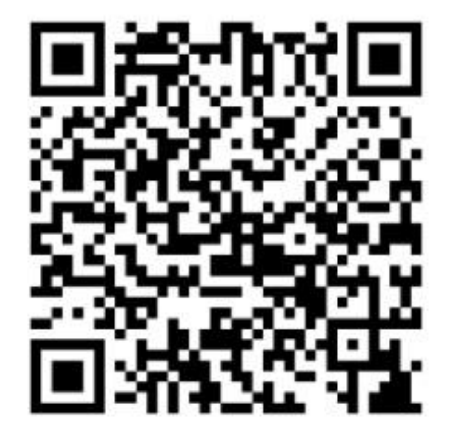

Kurulumu Tamamla

05/04/2019 10 54 39 PA OF ANY 30YD 03 54 40, 0400

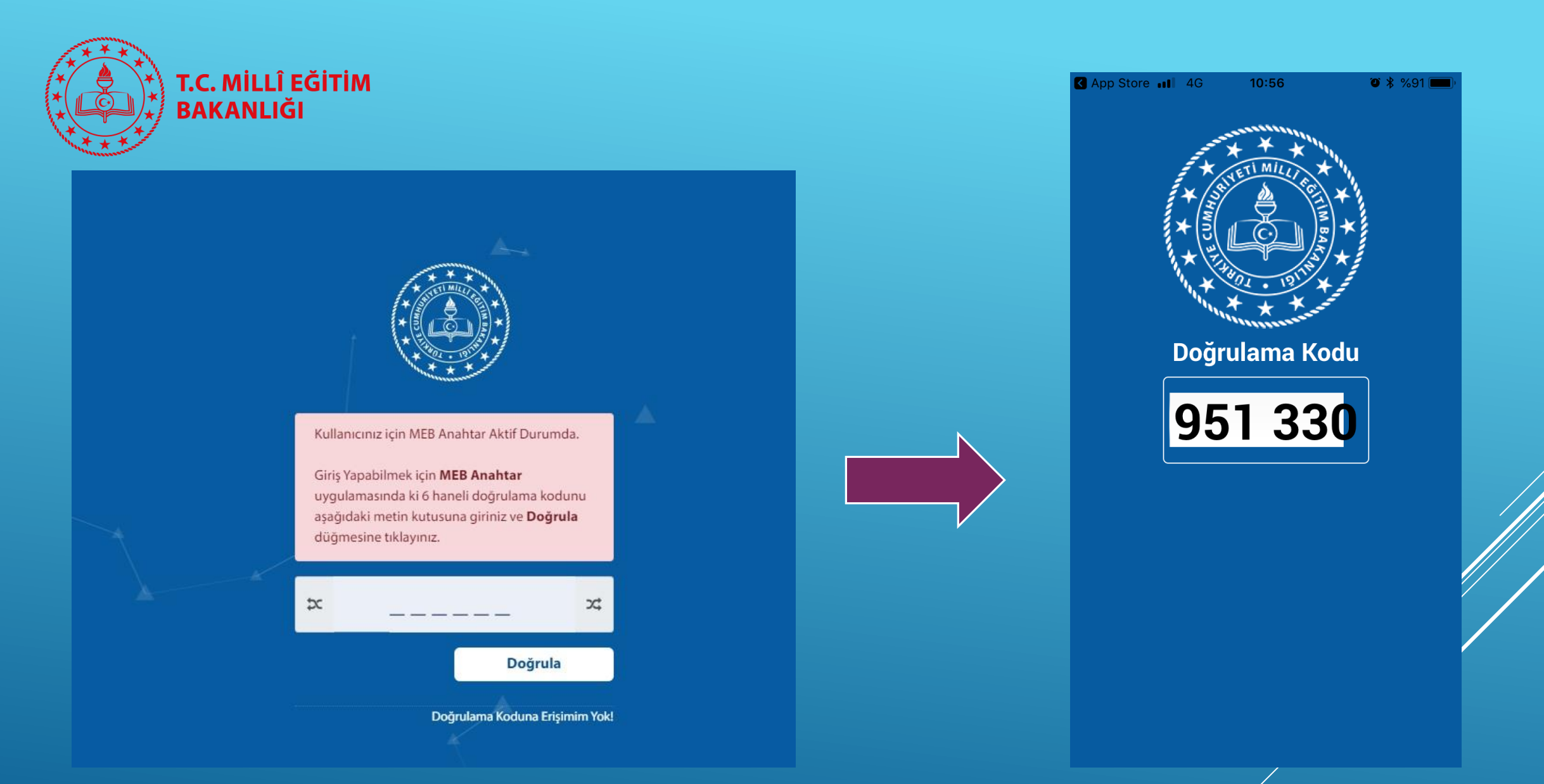

QRKod'u okuttuğumuzda kurulum tamamlanmış olur ve sağdaki resimde görüldüğü gibi telefonumuzda ki uygulamada «MEB ANAHTAR» tarafından 30 saniyede bir üretilen doğrulama kodunu girmemiz istenir.

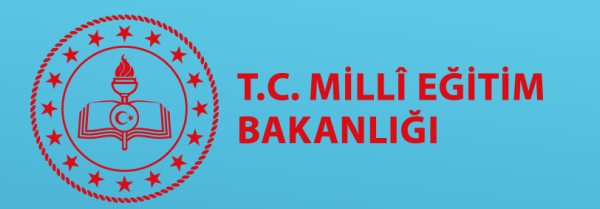

| Image: State State | ク ~ ≜ ¢」⊚ T.C.Mili I                           | Eğitim Bəkənlığı X                                    |                                                              |                                 | - 四 ×<br>命会感                                  |
|----------------------------------------------------------------------------------------------------|------------------------------------------------|-------------------------------------------------------|--------------------------------------------------------------|---------------------------------|-----------------------------------------------|
| *                                                                                                    | T.C. MİLLİ EĞİTİM BAKANLIĞI<br>HUŞAN SATTEMLER |                                                       |                                                              | AHMET MEHMET<br>9999999999999 - |                                               |
|                                                                                                    | Haberler ve Duyurular                          |                                                       |                                                              |                                 |                                               |
|                                                                                                    | MEBBIS                                         | Dys                                                   | e-Yaygin                                                     | Bir Milyon Fikir                |                                               |
|                                                                                                    | e-Kurs                                         | TEFBIS                                                | eba                                                          |                                 |                                               |
|                                                                                                    | MEB 0- TC                                      | am Haklan Sakkder, Gizblik, Kullanım ve Telif Hakları | sikliriminde belirtlen kurallar çerçevesinde kizmet sunulmat | tade.)                          |                                               |
| 📕 🗧 🗇 🖽 🤤 🧔                                                                                                    | 📕 📴 🔚 🕸                                        |                                                       |                                                              |                                 | ヘ 記 (1) (10:52<br>へ 記 (1)) (10:52<br>5.04.201 |

Doğrulama kodunu girdikten sonra MEBBİS sistemine kişisel kullanıcımız ve Meb Anahtar doğrulama kodu ile 2 adımlı olarak giriş yapmış oluruz.

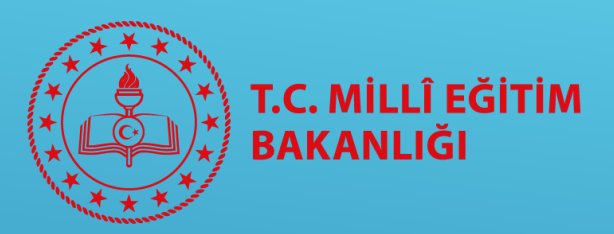

# MEB ANAHTAR KURULUMUNU SIFIRLAMA

- Uygulamada doğrulama kodu üretilmediğinde
- Herhangi bir teknik sorunla karşılaşıldığında
- Telefonunuz değiştiğinde

Meb Anahtar kurulumunu sıfırlayıp yeniden kurmanız gerekmektedir. Bu aşamadan sonra kurulum sıfırlama işlemi anlatılmaktadır.

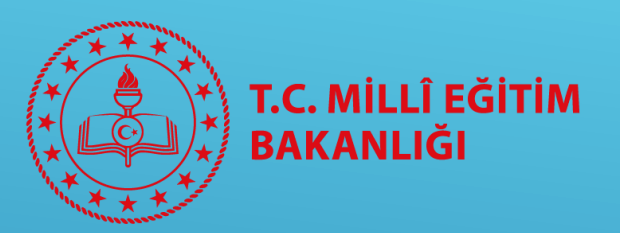

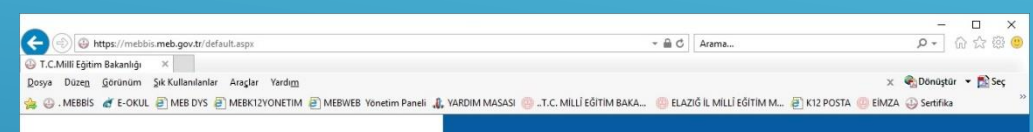

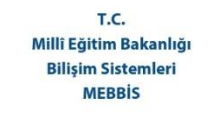

Bakanlığımıza ait uygulamalara tek bir kullanıcı ile erişim sağlayabilirsiniz.

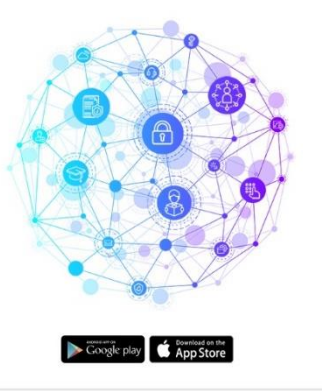

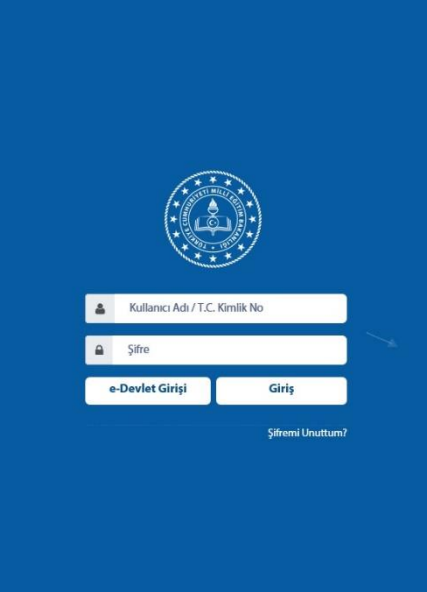

🔍 100% 💌

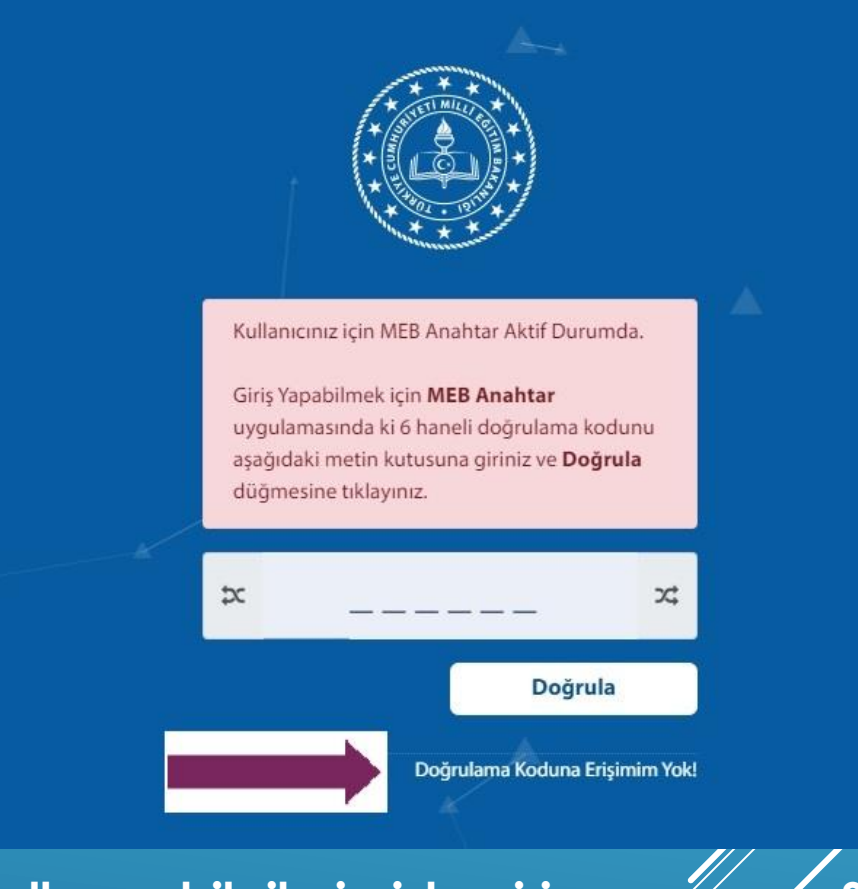

MEBBİS'e kişisel kullanıcı bilgilerimizle giriş yapıyoruz. Sonraki adımda Meb Anahtar tarafından üretilen doğrulama kodunu gireceğimiz ekranda «DOĞRULAMA KODUNA ERİŞİMİM YOK» tıklıyoruz.

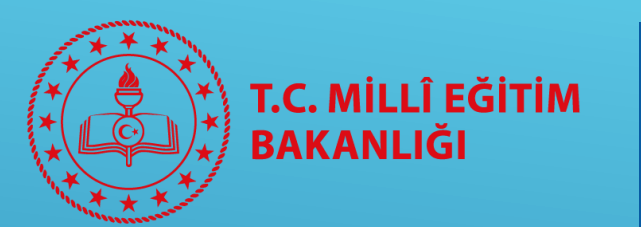

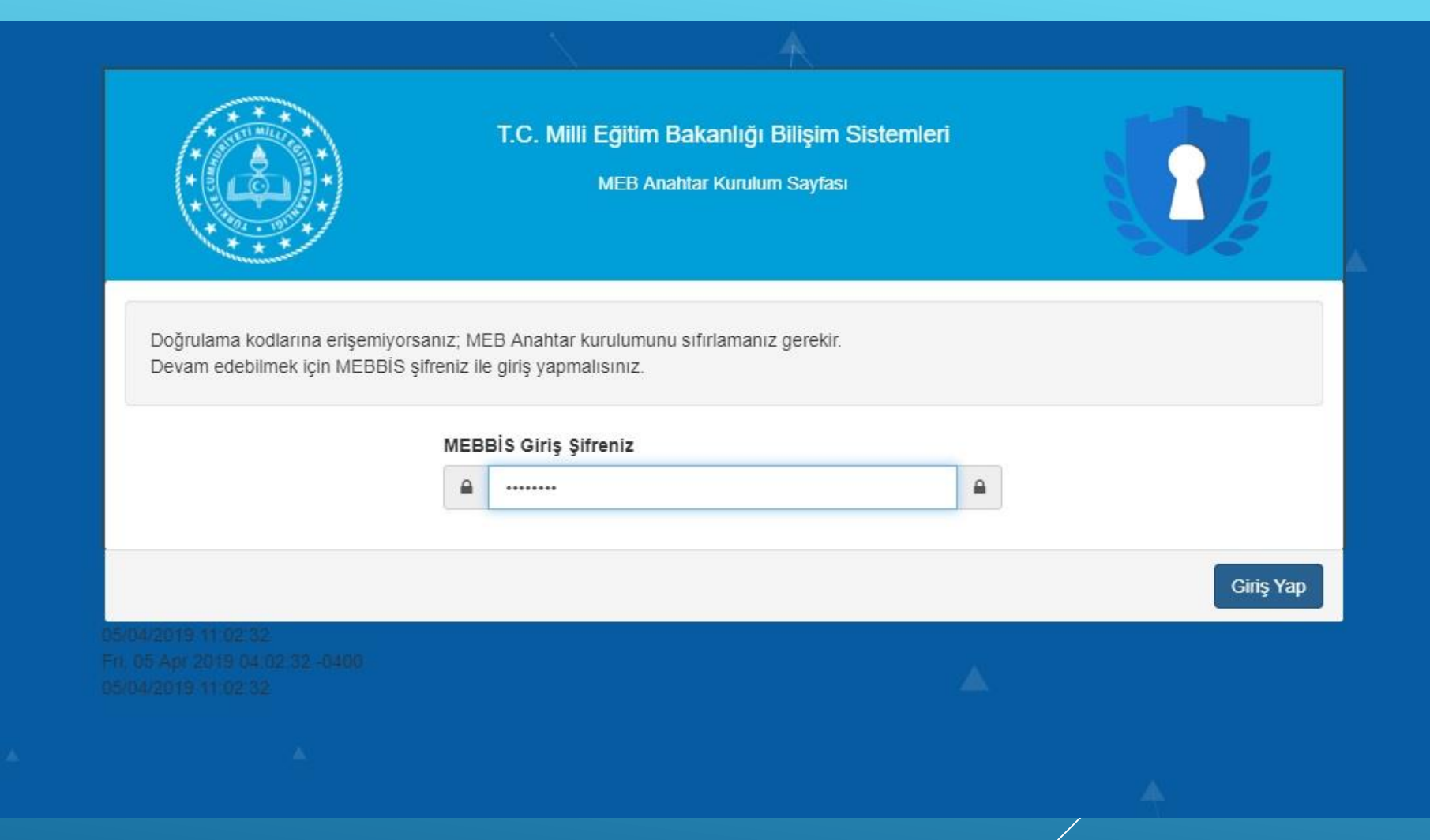

Gelen ekranda kişisel MEBBİS şifremizi girmemiz istenir. Şifremizi yazıp «Giriş Yap» butonuna tıklıyoruz.

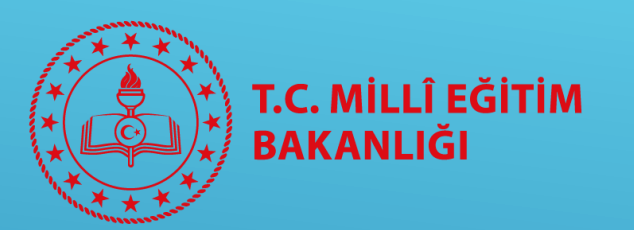

|                                                                    | MEB Anahtar Kurulum Sayfası     |          |
|--------------------------------------------------------------------|---------------------------------|----------|
| MEB Anahtar kurulumunu sifi                                        | rlamak için bir yöntem seçiniz. |          |
| SMS ile MEB Anahtar ku                                             | ulumunu sıfırla.                |          |
|                                                                    |                                 | Devam    |
| 04/2019 11:02:32<br>05 Apr 2019 04:02:32 -0400<br>04/2019 11:02:32 |                                 | <b>A</b> |
|                                                                    |                                 |          |

«SMS ile MEB Anahtar kurulumunu sıfırla» seçeneğini seçip «Devam» butonuna tıklıyoruz.

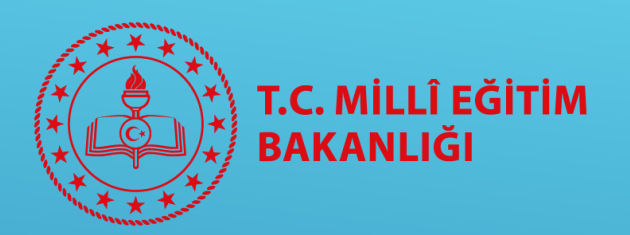

Bu ekranda telefonumuza gelecek olan SMS doğrulama kodunu giriyoruz. Kodu girip «Kurulumu Sıfırla» butonuna tıklıyoruz.

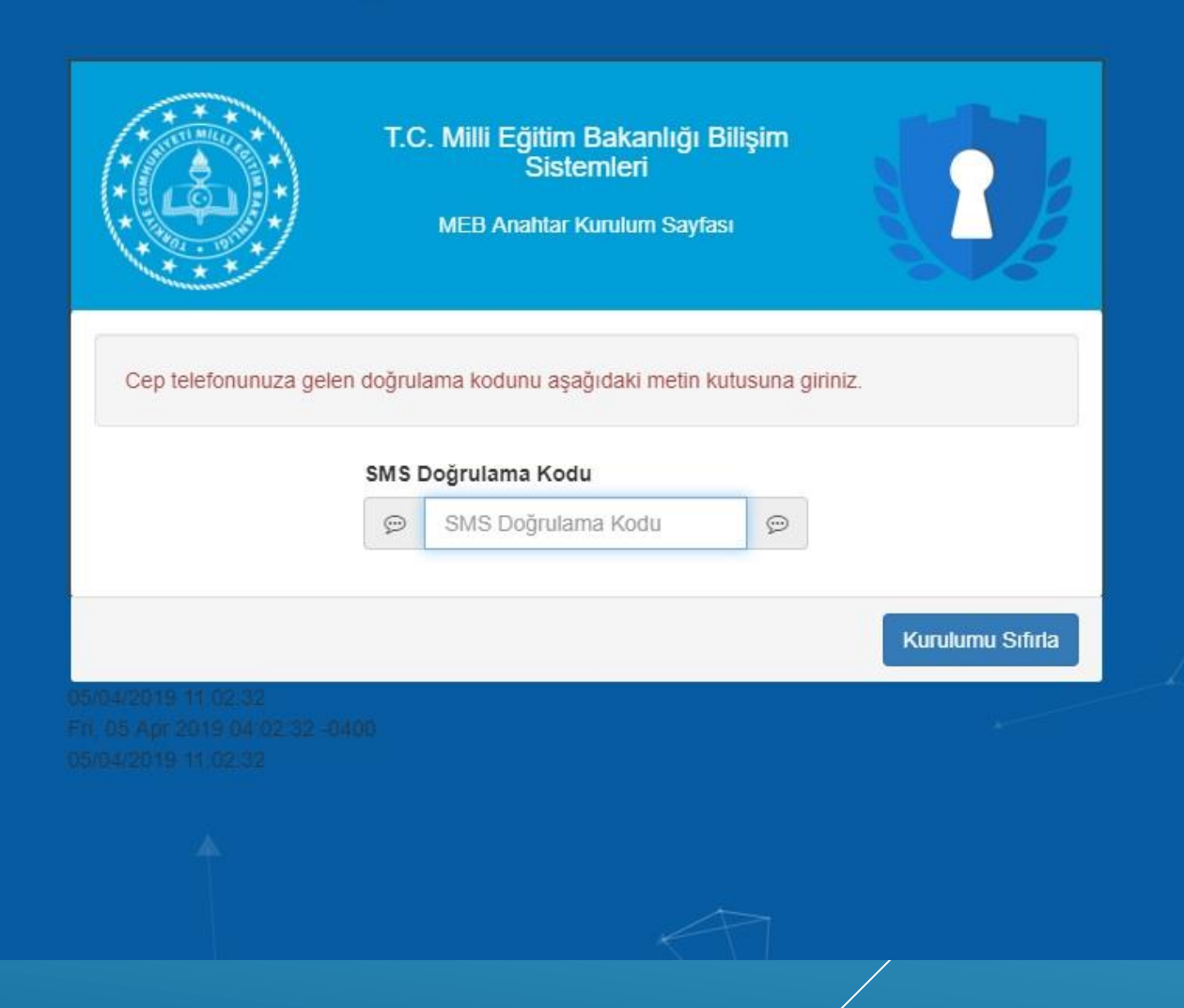

Telefonunuza SMS gelmesi için MEBBİS Kişisel Bilgiler modülünde ki telefon bilginizin doğru olması gerekmektedir. Telefon bilginiz yanlış ise kadronuzun bulunduğu okula başvurarak güncellemesini sağlayınız.

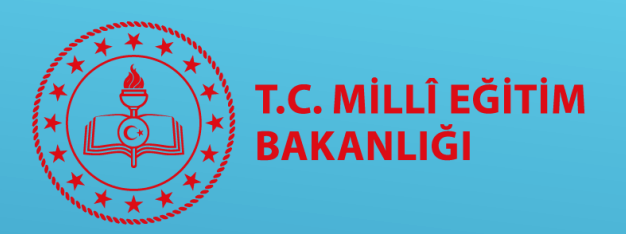

Kurulumun sıfırlandığını belirten ekran gelir. Telefonumuzdan «MEB ANAHTAR» uygulamasını kaldırıyoruz. Bundan sonra MEBBİS'e sadece kişisel kullanıcı bilgilerimizle giriş yapabiliriz. İkinci adımda doğrulama kodu istenmeyecektir.

Ancak sisteme girişin güvenlik seviyesini artırmak için yeniden MEB Anahtar uygulamasını kurmanız gerekmektedir.

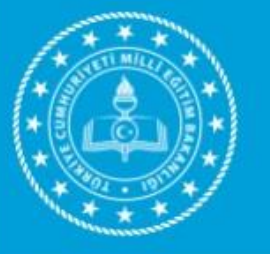

T.C. Milli Eğitim Bakanlığı Bilişim Sistemleri

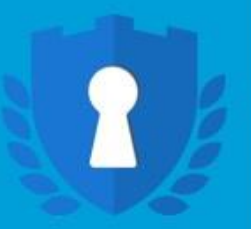

MEB Anahtar Kurulum Sayfası

MEB Anahtar kurulumu sifirlandi! Telefonunuzdan MEB Anahtar uygulamasini kaldırmayı unutmayınız. MEBBİS Tek Sifre ekranından giris yapabilirsiniz.

Tamam

Fri, 95 Apr 2019 04:02:32 -0400 35/04/2019 11:02:32